#### **Revision Date:** 09/04/2020

The following document describes the process by which Columbia University faculty and staff, and Service Corp staff, have Epic access requested for them, a learning management system account created, training assigned, and ultimately gain access to the Epic electronic medical record system. This replaces any former process and must be adhered to for expedited access to required systems.

# Step One: Submit an eSAF with NYP

#### Follow Columbia's process to submit an eSAF request:

Note: If a request is for 10 or more users, a multi-user submission template (Excel spreadsheet) can be submitted in a single eSAF request. If you need a copy of this template, contact ColumbiaCWIDSupport@nyp.org.

- 1. The HR Manager/Department Admin accesses the eSAF system at <u>https://nypres.service-now.com/nyp-portal/</u>
- 2. Select Request System Access
- Under Categories, select IT Services > Account Management
   If a user does not see this option, they should contact <u>ColumbiaCWIDSupport@nyp.org</u>
- Select Windows Domain Login
   If a user does not see this option, they should contact <u>ColumbiaCWIDSupport@nyp.orq</u>
- 5. Use the following field values:
  - Employee Status: New (Doesn't have NYP CWID or NYP CWID is Inactive)
  - Employee Type: Other
  - Organization: Columbia
  - Manager: Please specify the individual responsible for managing the user's Epic training If the manager cannot be found, please contact <u>ColumbiaCWIDSupport@nyp.org</u>
- 6. Select Add to Cart
- 7. Select the Cart button on the top right corner of the page and select Checkout
- 8. Select Proceed to Checkout
- 9. Include the note "User requires access to Saba for Epic training"
- 10. If this is a bulk request (multi-user):
  - Select the Paperclip and attach the completed bulk template
  - Select +(Optional) under Special Instructions information and specify "Bulk Request Please see attachment"
- 11. If the user already has a UNI:
  - Click +(Optional) under Special Instructions information and specify "User has a UNI:" and include their UNI
- 12. Select Checkout

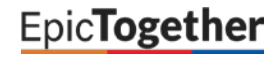

## Step Two: NewYork-Presbyterian Processes the eSAF Request

- 1. Once the new account is created, the CWID and password will be put into the ServiceNow ticket
- 2. An email will be automatically sent to the eSAF submitter with the CWID and password
- 3. Once the user is added to Saba (the NYP Learning Center), the manager from the eSAF will be added as the manager of the individual in Saba, this provides the ability to enroll the individual in training and monitor their completion of it

# Step Three: Epic Training Enrollment for Faculty and Staff

#### Option 1: Manager Enrolls Faculty/Staff in Epic Training

- 1. The manager listed on the eSAF form logs into Saba at <u>https://nyp.sabacloud.com</u>
- 2. Click the three stacked lines in the top left corner of the page and select My Team

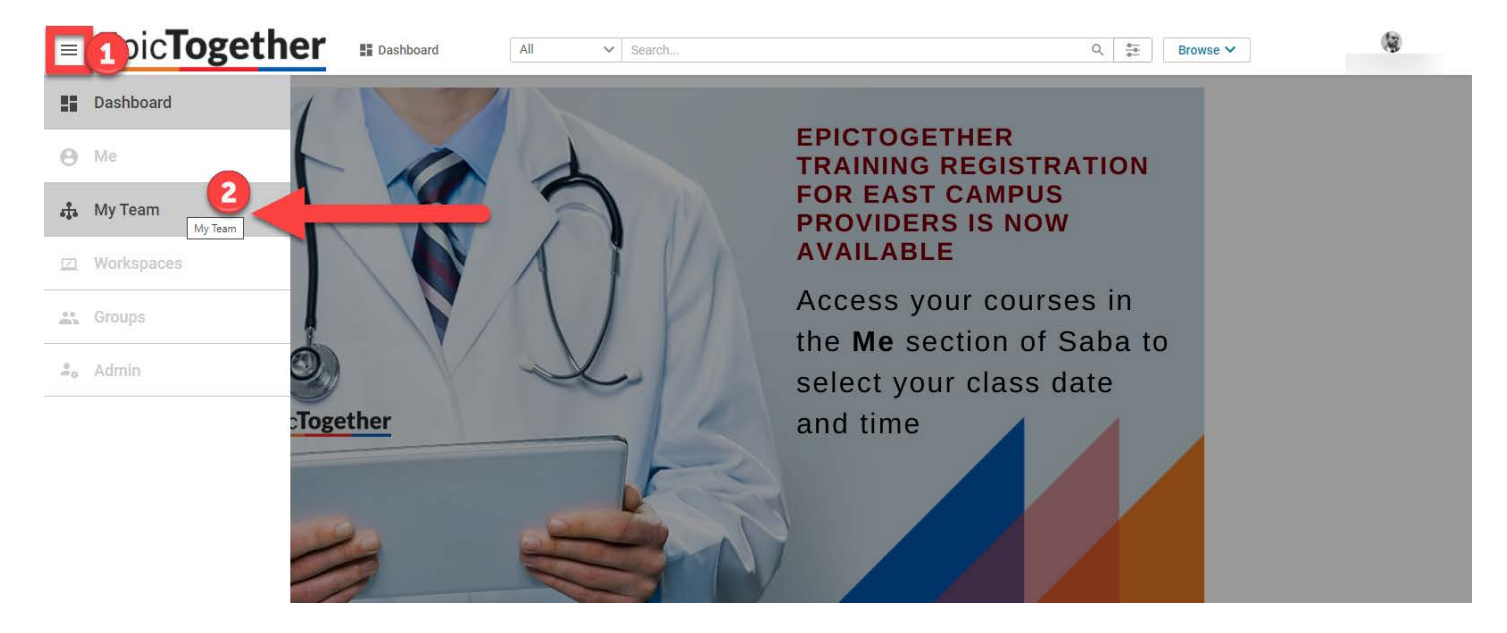

3. Select the individual to register them for training

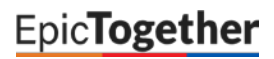

**Revision Date:** 09/04/2020

| =  | Epic <b>Together</b>                                                                                     | am All   | ✓ Search |         |          | Q, 400        | Browse 🗸             | Hi, Jonathan Ma |
|----|----------------------------------------------------------------------------------------------------|----------|----------|---------|----------|---------------|----------------------|-----------------|
| 4  | Direct Team                                                                                              | danielak |          |         |          | Q ▼ Filters ∨ | Pending Approvals 0  |                 |
| 5  |                                                                                                    |          |          |         |          |               | INSIGHT              | v               |
| ٠. | NAME                                                                                                    |          | UPCOMING | OVERDUE | APPROVAL |               |                      |                 |
|    | Martha D<br>20020125 - Ancillary Application Trainer<br>Columbia University Medical College, (GMT-05:00) | Eastern  | 0        | 1       | 0        | ACTIONS V     | TEAM ACTIONS         |                 |
|    | Go to V                                                                                                  |          |          |         |          |               | Meet from My Room    |                 |
|    | < 1.10(1 )                                                                                               |          |          |         |          |               | Assign Learning      |                 |
|    |                                                                                                    |          |          |         |          |               | Request Learning     |                 |
|    |                                                                                                    |          |          |         |          |               | Assign Mentors       |                 |
|    |                                                                                                    |          |          |         |          |               | Assign Skills        |                 |
|    |                                                                                                    |          |          |         |          |               | Launch Org Chart     |                 |
|    |                                                                                                    |          |          |         |          |               | Schedule Meeting     |                 |
|    |                                                                                                    |          |          |         |          |               | Add Completed Course |                 |
|    |                                                                                                    |          |          |         |          |               | Assign Checklist     |                 |

4. Select Actions and then Add Learning

|          | Epic <b>Together</b>         | 🖏 My Team                    | All V Searc                                    | h           | Q === Browse N                  | · (9)                |
|----------|------------------------------|------------------------------|------------------------------------------------|-------------|---------------------------------|----------------------|
| ÷.       | K BACK   My Team             |                              |                                                |             |                                 |                      |
| II<br>C. |                              |                              |                                                |             |                                 |                      |
|          | 8                            | Martha D :                   | Plan ACTIONS A                                 | <b></b>     |                                 | 👫 Plan 😑 To-Do Lists |
|          | Martha Danielak              | Learning & Certificatio      | Add Completed Course                           |             |                                 |                      |
|          | 20 <                         |                              | Assign Checklist                               |             |                                 |                      |
|          | 🚦 Plan                       | $\mathbf{O}$                 | Add Skill                                      |             |                                 |                      |
|          | Profile                      | In Progress                  | i.                                             |             |                                 |                      |
|          | 🔛 Expertise                  | Completed     Pending action | 2                                              |             |                                 |                      |
|          | Continuing Education Credits |                              |                                                |             |                                 |                      |
|          | Scompleted Learning          |                              |                                                |             |                                 |                      |
|          | Order History                | Learning & Certific          | cations 🔻 Filters 🗸                            |             |                                 |                      |
|          | 🍰 Martha follows (0)         | NAME                         |                                                | PROGRESS    | DUE                             | ACTIONS              |
| »        | lowing Martha (1)            | Epic Upgrade                 | Training: August 2020<br>Itpatient Clinical Su | IN PROGRESS | 30-JUL-2020<br>36 days past due | VIEW SUMMARY         |

5. Select Add to Plan and click Next

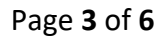

**Revision Date:** 09/04/2020

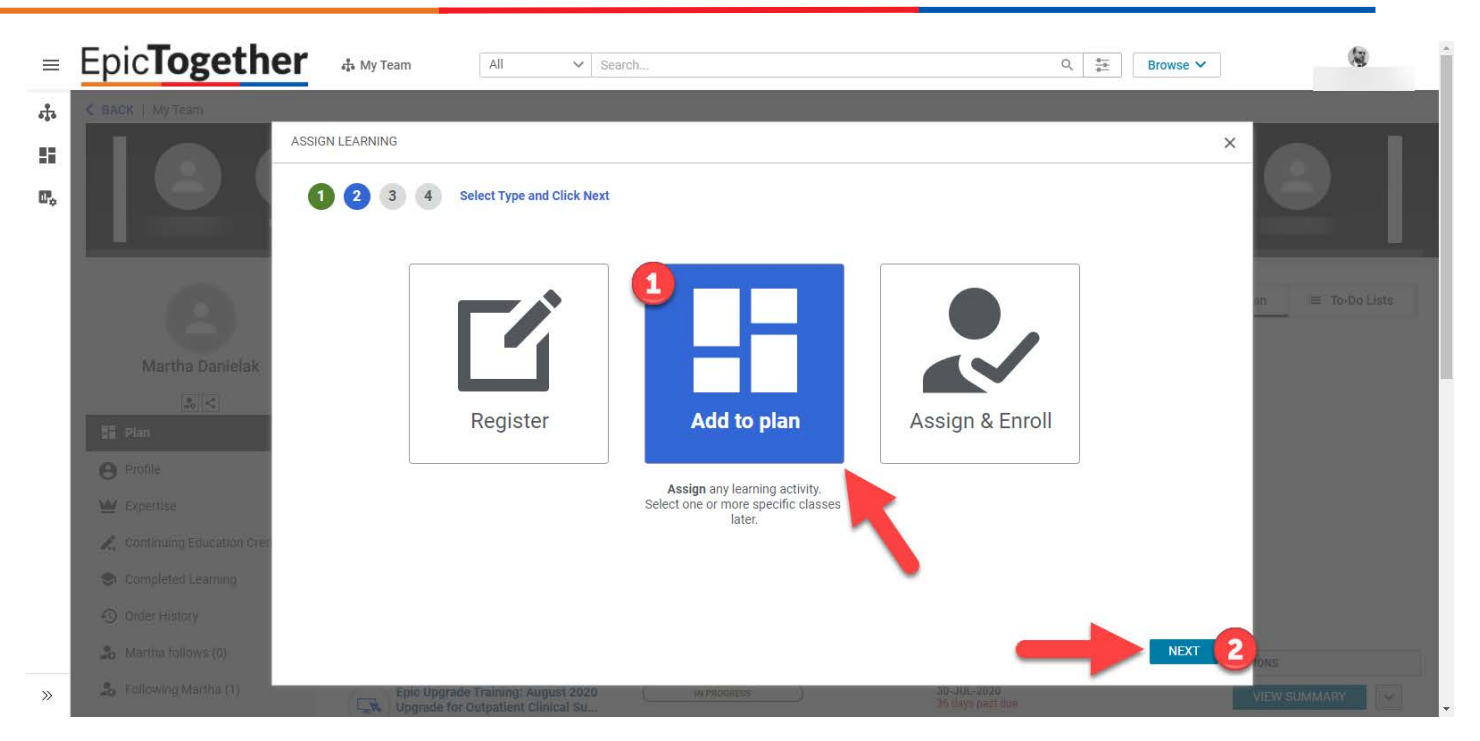

- 6. Search for the appropriate new hire Epic training curriculum by its name.
  - If you need help with determining which new hire Epic training curriculum applies to the staff member's role, please reach out to <u>epictogethernytraining@nyp.org</u>.

| ≡   | Epic <b>Togeth</b>        | All 🕹 My Team                                             | ✓ Sea                 | arch                                              |               | Q, ≝=<br>≇≕ Browse        | ~   | ۲                |
|-----|---------------------------|-----------------------------------------------------------|-----------------------|---------------------------------------------------|---------------|---------------------------|-----|------------------|
| ÷.  | < BACK   My Team          |                                                           |                       |                                                   |               |                           |     |                  |
| 55  |                           | ASSIGN LEARNING                                           |                       |                                                   |               |                           | ×   |                  |
| ۳., |                           | 1 2 Select Learning                                       | S<br>nai<br>ci        | search for the<br>me of the Epic<br>urriculum the |               | Once the<br>curriculum is |     |                  |
|     |                           | AVAILABLE LEARNING                                        | ne                    | ew hire needs                                     | 10            | arrow under               |     | n := To Do Listo |
|     | Э                         | Search catalog: cardiology schedul                        | er Q 7                | Show filters 🗸                                    | ac            | tion to select it.        | et. |                  |
|     | Martha Da                 | TITLE                                                     | TYPE                  | DUE DATE MANDATORY                                | ACTION        |                           |     |                  |
|     | 20                        | Epic: Cardiology Scheduler - Ne                           | Course                | Select date NO YES                                |               |                           |     |                  |
|     | Profile                   | Epic: Cardiology Scheduler - Ne                           | Curricul<br>um        | Select date NO YES                                |               |                           |     |                  |
|     | 🔛 Expertise               | Epic: Invasive Cardiology/Radio                           | Curricul<br>um        | Select date NO YES                                |               |                           |     |                  |
|     | Continuing Education Crec | Sepic: Invasive Cardiology Nurse                          | Curricul<br>um        | Select date NO YES                                |               |                           |     |                  |
|     | Completed Learning        | Load More                                                 |                       |                                                   | · · · ·       |                           |     |                  |
|     | Order History             |                                                           |                       |                                                   |               |                           |     |                  |
|     | 🔒 Martha follows (0)      |                                                           |                       |                                                   |               | BACK ADD TO PLA           | Ν   | ONS              |
| >>  | Following Martha (1)      | Epic Upgrade Training: Aug<br>Upgrade for Outpatient Clin | gust 2020<br>nical Su | ( IN PROGRESS                                     | 30-J<br>36 di | UL-2020<br>ays past due   |     | VIEW SUMMARY     |

7. Select the arrow under the Action column and select Add to Plan

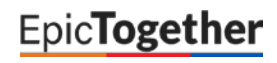

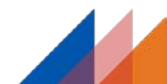

**Revision Date:** 09/04/2020

| Epicloge                | All V Search                                                                                                    | Q → Browse ∨                     | 1                  |
|-------------------------|----------------------------------------------------------------------------------------------------|----------------------------------|--------------------|
|                         | ASSIGN LEARNING                                                                                                    | ×                                |                    |
|                         | 1 2 Select Learning                                                                                                    | Cart capacity: 1 out of 200      |                    |
|                         | AVAILABLE LEARNING                                                                                                    | SELECTED LEARNING                |                    |
|                         | Search catalog: cardiology scheduler Q 🗸 Show filters 🗸 💿                                                                                        | Epic: Cardiology Scheduler - N S | an                 |
| Martha Di               | TITLE TYPE DUE DATE MANDATORY ACTION                                                                                                    |                                  |                    |
|                         | Epic: Cardiology Scheduler - Ne,     Course Select date NO YES                                                                                   |                                  |                    |
| C Profile               | Sepic: Cardiology Scheduler - Ne Curricul - No YEB                                                                                               |                                  |                    |
| Expertise               | Epic: Invasive Cardiology/Radio Curricul Select date NO YES                                                                                      |                                  |                    |
| 2. Continuing Education | Aon Crief Select date NO YES                                                                                                    |                                  |                    |
| S Completed Learnin     | 10 Load More                                                                                                    | -                                |                    |
| Onder History           |                                                                                                    |                                  |                    |
| 3: Martha follows (0)   |                                                                                                    | BACK ADD TO PLAN                 |                    |
| 25 Following Martha (   | (1)         Epic Upgrade Training: August 2020         wresoness         30           W Upgrade for Outpatient Clinical Su         30         30 | JUL-2020<br>Liya nati dua        | VIEW SUMMARY       |
| EnicToge                |                                                                                                    |                                  | (a                 |
| Lpic loge               |                                                                                                    | d                                |                    |
| C BACK   Myrream        |                                                                                                    |                                  |                    |
|                         |                                                                                                    |                                  |                    |
|                         | Matha MakeBad Melicits Mirrs Mick Dabiels Gross                                                                                                  | Return Taxasla Smith             |                    |
| -                       | ALERTS                                                                                                    | ×                                |                    |
|                         | Ma                                                                                                    | 22 10                            | an 🛛 🗮 To-Do Lists |
|                         | Martha D                                                                                                    |                                  |                    |
| Martna D                | Success 🗸                                                                                                    |                                  |                    |
| E Plan                  | Epic: Cardiology Scheduler - New Hire                                                                                                    |                                  |                    |
| e Profile               | Leanning event has been assigned successfully.                                                                                                   |                                  |                    |
| 👑 Expertise             | -                                                                                                    |                                  |                    |
| Continuing Education    | Ion Credits                                                                                                    | CLOSE                            |                    |

8. You've successfully added the new hire Epic training curriculum at this point, but you have not enrolled the staff member for the individual courses/classes within it. Please open the document linked below and follow the instructions to enroll the user into the specific classes within the curriculum you've assigned:

https://epictogetherny.org/Training/Documents/Epic Training Enrollment Instructions for Manage rs and Program Directors.pdf

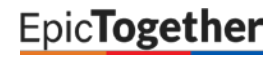

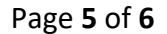

**Revision Date:** 09/04/2020

# Step Four: Epic Provisioning and Access

- 1. When the user completes training, automated processes run to add the user to the active directory groups required to see the Epic environments in the NYP Citrix Storefront (App Store)
- 2. The Epic Security team is notified that the user has completed training and creates the user's account in Epic and enables it for login. Access to Epic is typically provisioned 12-24 hours following training completion.
  - Contact <u>epic-security@med.cornell.edu</u> for assistance with Epic system access inquiries

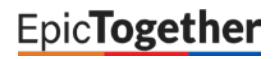